# Internet-Telefonie mit Ekiga

Dieses HowTo beschreibt die Einrichtung des Internet-Telefonie-Programms Ekiga. Besser Ekiga als blindes Vertrauen in Skype!

### **Erstellen eines Benutzerkontos**

Die Entwickler Ekigas bieten neben der Software freundlicherweise auch gleich einen nichtkommerziellen SIP-Konto-Server an. Um mittels Ekiga übers Internet Telefonieren zu können empfiehlt es sich, auf diesem Server ein SIP-Konto anzulegen.

Um ein Konto anzulegen besucht man die Internet-Seite http://www.ekiga.net/ und folgt dem Link "Subscribe!":

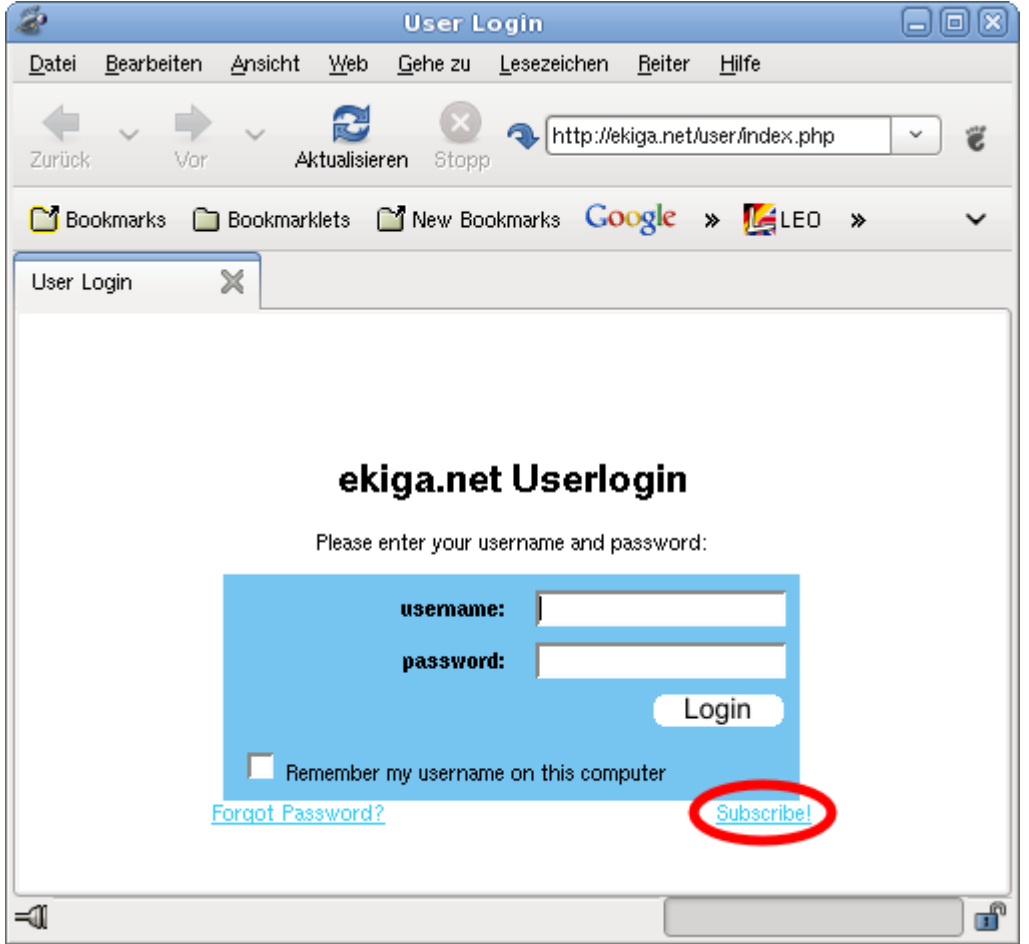

Das Anmeldeformular füllt man nun aus - wichtig ist eine gültige E-Mail Adresse um die Bestätigung zu empfangen! Allerdings wird diese E-Mailadresse auch in den "White-Pages" veröffentlicht, auf die jeder Zugriff hat. Möchte man seine E-Mailadresse nicht öffentlich zugänglich machen, empfiehlt es sich, diese baldmöglichst auf eine "Fake"-Adresse zu ändern. Last update: 2008/05/04 14:05

interaktiv:voip-howto http://vvv.lusc.de/dokuwiki/interaktiv/voip-howto?rev=1209906231

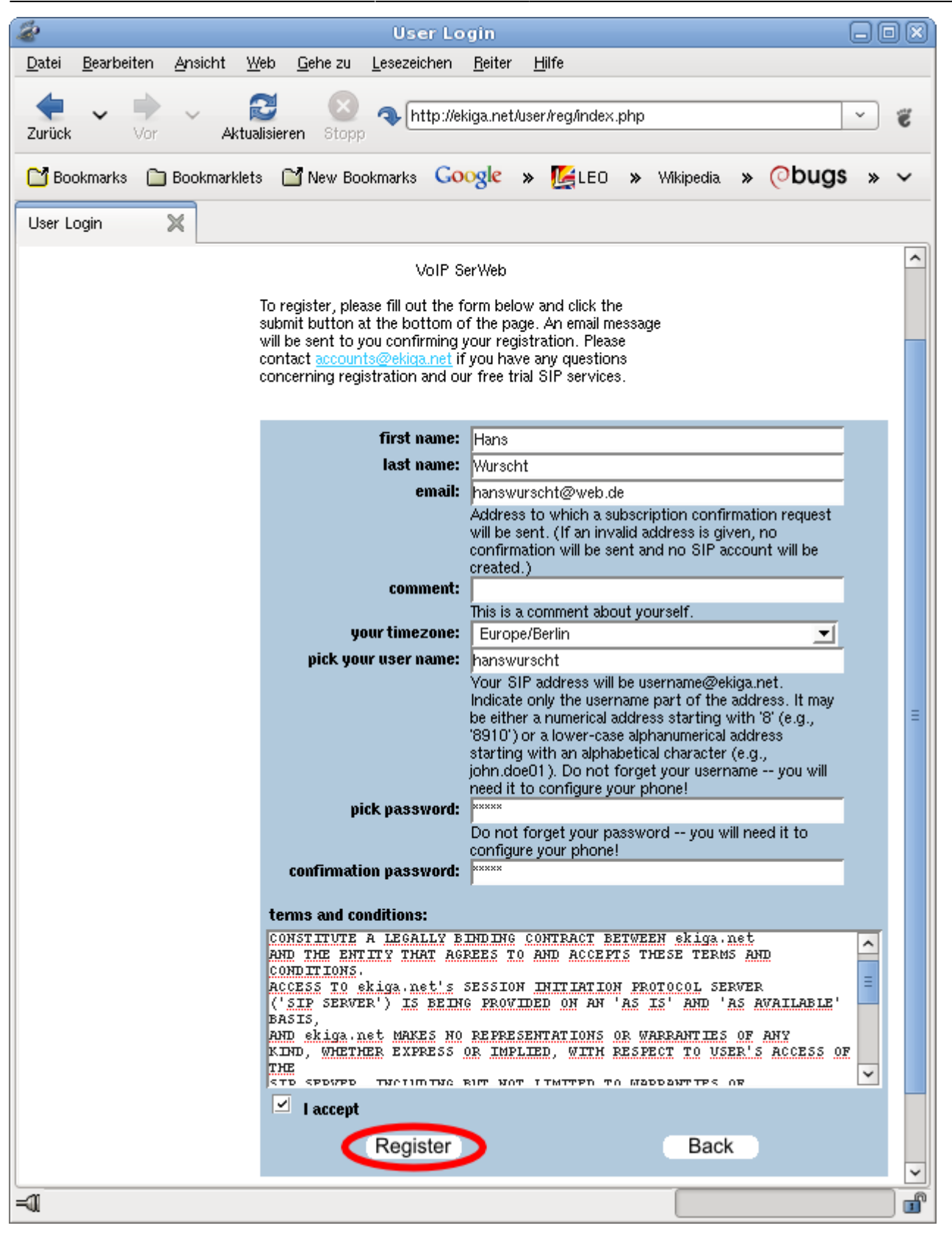

## Konfiguration von Ekiga

Hat man erfolgreich ein Benutzerkonto bei ekiga.net angelegt, kann es mit der Konfiguration von Ekiga selbst weitergehen...

Beim ersten Start präsentiert Eikga dem Benutzer eine Einrichtungshilfe, den sog. "Konfigurations-

Wizard". Den füttert man mit den gleichen Daten, die man auch beim Erstellen des Kontos angegeben hatte.

| 0                                                                                                    |                                                                                                    |                      |
|----------------------------------------------------------------------------------------------------|----------------------------------------------------------------------------------------------------|----------------------|
|                                                                                                    | Konfigurations-Assistent für den ersten Start                                                                                                    |                      |
| Pers                                                                                                    | önliche Daten – Seite 2/10                                                                                                    |                      |
|                                                                                                    |                                                                                                    |                      |
| Bitte ti                                                                                                    | ragen Sie Ihren Vor- und Nachnamen ein:                                                                                                    |                      |
| Hans                                                                                                    | Wurscht                                                                                                    |                      |
| zu and<br>benutz                                                                                                    | t.                                                                                                    |                      |
|                                                                                                    |                                                                                                    |                      |
|                                                                                                    |                                                                                                    |                      |
|                                                                                                    |                                                                                                    |                      |
|                                                                                                    |                                                                                                    |                      |
|                                                                                                    |                                                                                                    |                      |
|                                                                                                    |                                                                                                    |                      |
|                                                                                                    | Abbrechen 🖉 Zurück                                                                                                    | <b>↓</b> <u>V</u> or |
|                                                                                                    |                                                                                                    |                      |
| •                                                                                                    |                                                                                                    |                      |
| 0                                                                                                    | Konfigurations-Assistent für den ersten Start                                                                                                    | _ 0 X                |
| ekiga                                                                                                    | Konfigurations-Assistent für den ersten Start<br>a.net Konto – Seite 3/10                                                                                                    | - 0 ×                |
| ekiga                                                                                                    | Konfigurations-Assistent für den ersten Start<br>a.net Konto – Seite 3/10                                                                                                    | -88                  |
| ekiga<br>Tragen                                                                                                    | Konfigurations-Assistent für den ersten Start<br>a.net Konto – Seite 3/10<br>Sie Ihren Benutzer-Namen ein:                                                                                                    |                      |
| ekiga<br>Tragen<br>hansv<br>Tragen                                                                                                    | Konfigurations-Assistent für den ersten Start<br>a.net Konto – Seite 3/10<br>Sie Ihren Benutzer-Namen ein:<br>vurscht<br>Sie Ihr Passwort ein:                                                                                                    |                      |
| ekiga<br>Tragen<br>hansv<br>Tragen                                                                                                    | Konfigurations-Assistent für den ersten Start<br>a.net Konto – Seite 3/10<br>Sie Ihren Benutzer-Namen ein:<br>vurscht<br>Sie Ihr Passwort ein:                                                                                                    |                      |
| ekiga<br>Tragen<br>hansv<br>Tragen<br>Øenutz<br>besteh<br>anzum<br>könner<br>Adress                                                                                                    | Konfigurations-Assistent für den ersten Start<br>A.net Konto – Seite 3/10<br>Sie Ihren Benutzer-Namen ein:<br>vurscht[<br>Sie Ihr Passwort ein:<br>Sie Ihr Passwort ein:<br>Sie Ihr Passwort werden verwendet, um sich in Ihr<br>endes Konto beim kostenlosen ekiga.net SIP-Service<br>elden. Falls Sie noch keine ekiga.net SIP-Adresse haben,<br>is Sie nun ein Konto erstellen, sodass Sie unter einer SIP-<br>e von anderen angerufen werden können.                                                                                                    |                      |
| <ul> <li>ekiga</li> <li>Tragen</li> <li>hansv</li> <li>Tragen</li> <li>Eenutz</li> <li>besteh</li> <li>anzum</li> <li>Könner</li> <li>Adress</li> <li>Sie kör</li> <li>andere</li> <li>später</li> </ul> | Konfigurations-Assistent für den ersten Start         A.net Konto – Seite 3/10         Sie Ihren Benutzer-Namen ein:         vurscht         Sie Ihr Passwort ein:         Image: Seite Anto beim kostenlosen ekiga.net SIP-Service         endes Konto beim kostenlosen ekiga.net SIP-Service         ekiga.net SIP-Adresse haben,         is in nein Konto erstellen, sodass Sie unter einer SIP-         e von anderen angerufen werden können.         innen diesen Schritt überspringen, wenn Sie einen         n SIP-Service nutzen oder die Anmeldeinformationen         festiegen möchten.                                                                                                    |                      |
| <ul> <li>ekiga</li> <li>Tragen</li> <li>hansv</li> <li>Tragen</li> <li>Easteh</li> <li>anzum</li> <li>Könnei</li> <li>Adress</li> <li>Sie köi</li> <li>andere</li> <li>später</li> </ul>                 | Konfigurations-Assistent für den ersten Start         A.net Konto – Seite 3/10         Sie Ihren Benutzer-Namen ein:         vurscht          Sie Ihr Passwort ein:         Image: Seite Action of Passwort werden verwendet, um sich in Ihr         endes Konto beim kostenlosen ekiga.net SIP-Service         eken. Falls Sie noch keine ekiga.net SIP-Adresse haben,         n Sie nun ein Konto erstellen, sodass Sie unter einer SIP-         e von anderen angerufen werden können.         nnen diesen Schrift überspringen, wenn Sie einen         n SIP-Service nutzen oder die Anmeldeinformationen         festlegen möchten.         Ein ekiga.net SIP-Konto anlegen                                                                                           |                      |
| <ul> <li>ekiga</li> <li>Tragen</li> <li>hansv</li> <li>Tragen</li> <li>Benutz</li> <li>besteh</li> <li>anzum</li> <li>könnei</li> <li>Adress</li> <li>Sie köi</li> <li>andere</li> <li>später</li> </ul> | Konfigurations-Assistent für den ersten Start         A.net Konto – Seite 3/10         Sie Ihren Benutzer-Namen ein:         vurscht         Sie Ihr Passwort ein:         verscht         Sie Ihr Passwort ein:         verscht         emame und Passwort werden verwendet, um sich in Ihr<br>endes Konto beim kostenlosen ekiga.net SIP-Service<br>ekien. Falls Sie noch keine ekiga.net SIP-Adresse haben,<br>n Sie nun ein Konto erstellen, sodass Sie unter einer SIP-<br>e von anderen angerufen werden können.         nen diesen Schrift überspringen, wenn Sie einen<br>n SIP-Service nutzen oder die Anmeldeinformationen<br>festlegen möchten.         Ein ekiga.net SIP-Konto anlegen         ne möchte mich nicht beim kostenlosen ekiga.net Dienst anmelden |                      |

Bei der Wahl der Anbindungsgeschwindigkeit sollte man eher zu einer langsameren, als zu einer

#### schnelleren Anbindung greifen.

| 0                        | Konfigurations-Assistent für den ersten Start                                                                                                    |              |
|--------------------------|----------------------------------------------------------------------------------------------------|--------------|
| Ve                       | rbindungstyp – Seite 4/10                                                                                                    |              |
| Bitt                     | e wählen Sie Ihren Verbindungstyp:                                                                                                    |              |
| D                        | SL/Kabelmodem                                                                                                    | 0            |
| Des<br>Das<br>Wär<br>kör | <sup>-</sup> Verbindungstyp wird benutzt, um möglichst<br>sende Werte für die Qualitätseinstellungen zu<br>hlen, die Ekiga während einer Verbindung benutzt. Sie<br>nen diese Einstellungen später individuell anpassen. |              |
|                          | Abbrechen                                                                                                    | <b>₽</b> ⊻or |

Jetzt versucht Ekiga zu erkennen, wie die Internet-Anbindung aufgebaut ist. Die meisten besitzen wohl einen Router, der die Einwahl übernimmt und der Arbeitsrechner ist dann über Netzwerk/LAN an den Router und damit ans Internet angeschlossen. In diesem Fall sollte Ekiga eine "NAT-Durchquerung" feststellen und automatisch die "STUN-Durchquerung" einschalten. I.d.R. ist "Ja" die richtige Antwort.

| 🧶 🗵                                                                                                    |
|----------------------------------------------------------------------------------------------------|
| Die Erkennung des NAT-Typs ist<br>abgeschlossen                                                                                             |
| STUN Testergebnis: Port-beschränktes NAT.                                                                                                   |
| Die Verwendung eines STUN-Servers ist wahrscheinlich<br>die günstigste Methode, falls der Router SIP oder H.323<br>nicht nativ unterstützt. |
| STUN-Unterstützung aktivieren?                                                                                                    |
| <u>N</u> ein Ja                                                                                                    |

Anschließend einfach "Vor" drücken, die Erkennung des NAT-Typs haben wir gerade schon mitgemacht…

| 0                                                                                                    | Konfigurations-Assistent für den ersten Start |     |  |
|----------------------------------------------------------------------------------------------------|-----------------------------------------------|-----|--|
| NA                                                                                                    | T-Typ – Seite 5/10                            |     |  |
| Hier                                                                                                    | klicken, um den NAT-Typ zu erkennen:          |     |  |
|                                                                                                    | NAT-Typ erkennen                              |     |  |
| Die Erkennung des NAT-Typs dient dazu, bei der<br>Einrichtung eines NAT-Routers zu helfen, so<br>dass Ekiga für Anrufe verwendet werden kann. |                                               |     |  |
|                                                                                                    |                                               |     |  |
|                                                                                                    |                                               |     |  |
|                                                                                                    |                                               |     |  |
|                                                                                                    |                                               |     |  |
|                                                                                                    |                                               |     |  |
| L                                                                                                    | Abbrechen                                     | wor |  |

Nun bekommt man einige Fragen zur Audio-Ausstattung gestellt. Die Frage, welche Audio-Treiber verwendet werden, sollte man heutzutage mit "ALSA" beantworten.

| 🥏 🔹 Konfigurations-Assistent für den ersten Start                                                                                                   |     |
|----------------------------------------------------------------------------------------------------|-----|
| Audio-Manager – Seite 6/10                                                                                                    |     |
|                                                                                                    |     |
| Bitte wählen Sie einen Audio-Manager:                                                                                                    |     |
| ALSA                                                                                                    |     |
| Der Audio-Manager ist das Plugin, das für die<br>Verwaltung der Audio-Geräte verwendet wird,<br>nach Möglichkeit sollte »ALSA« verwendet<br>werden. |     |
|                                                                                                    | Vor |

Hier muss man die Audio-Karte(n) wählen an die man ein Headset oder Mikrofon und Lautsprecher

| Konfigurations-Assistent für den ersten Start                                                                                                    | - 0 X |  |
|----------------------------------------------------------------------------------------------------|-------|--|
| Audiogeräte – Seite 7/10                                                                                                    |       |  |
| Bitte wählen Sie das Gerät für die Wiedergabe:                                                                                                    |       |  |
| Intel 82801 AA-ICH                                                                                                    | 0     |  |
| Das Wiedergabe-Gerät ist das Gerät, das verwendet wird,<br>um Audio abzuspielen. Es wird vom Audio-Manager<br>verwaltet.<br>Bitte wählen. Sie das Gerät für die Aufnahme: |       |  |
| Intel 82801AA-ICH                                                                                                    | 0     |  |
| Das Aufnahme-Gerät ist das Gerät, das verwendet wird, um<br>Ihre Stimme aufzuzeichnen. Es wird vom Audio-Manager<br>verwaltet.<br>Einstellungen f                         | esten |  |
|                                                                                                    | ⊻or   |  |

Egal ob man eine Webcam besitzt oder nicht: Einfach stur "V4L" wählen.

|                                         | Konfigurations-Assistent für den ersten Sta                                                                                           | nt 🗕 🗆 🗙     |
|-----------------------------------------|----------------------------------------------------------------------------------------------------|--------------|
| ide                                     | o-Manager – Seite 8/10                                                                                                    |              |
|                                         |                                                                                                    |              |
| Bitte w                                 | vählen Sie einen Video-Manager:                                                                                                    |              |
| V4L                                     |                                                                                                    | 0            |
| Der Vic<br>Verwal<br>meister<br>unterst | deo-Manager ist das Plugin, das für die<br>Itung der Video-Geräte verwendet wird, die<br>n Webcams werden von »Video4Linux«<br>tützt. |              |
|                                         |                                                                                                    |              |
|                                         |                                                                                                    |              |
|                                         |                                                                                                    |              |
|                                         |                                                                                                    |              |
|                                         |                                                                                                    |              |
|                                         |                                                                                                    |              |
|                                         |                                                                                                    |              |
|                                         |                                                                                                    |              |
|                                         | Abbrechen                                                                                                    | <b>↓</b> ⊻or |

Besitzt man eine Webcam, so kann man sie hier aus der Liste auswählen (Vorausgesetzt, die Webcam

#### wird auch unterstützt!).

| Konfigurations-Assistent fu                                                      | ir den ersten Start | - O X          |
|----------------------------------------------------------------------------------|---------------------|----------------|
| Videogeräte – Seite 9/10                                                         |                     |                |
| Bitte wählen Sie ein Gerät für die Aufnahme:                                     |                     |                |
| Kein Gerät gefunden                                                              |                     | 0              |
| Das Aufnahme-Gerät ist das Gerät, das<br>verwendet wird, um Video aufzuzeichnen. |                     |                |
|                                                                                  | Einste              | llungen testen |
|                                                                                  |                     |                |
|                                                                                  |                     |                |
|                                                                                  |                     |                |
|                                                                                  |                     |                |
|                                                                                  |                     |                |
|                                                                                  |                     |                |
|                                                                                  |                     |                |
|                                                                                  | Zurück              | <b>→</b> ⊻or   |

#### Sind alle Angaben richtig und wie gewünscht?

| 🥑 Konfigurations-Assistent für den ersten Start 🗖 🗖 💌                                                                                                    |  |  |  |  |
|----------------------------------------------------------------------------------------------------|--|--|--|--|
| Konfiguration vollständig – Seite 10/10                                                                                                    |  |  |  |  |
| Sie haben die Ekiga-Konfiguration abgeschlossen. Alle<br>Einstellungen können in den Ekiga-Einstellungen<br>geändert werden. Viel Spaß!<br>Zusammenfassung:<br>Benutzername: Hans Wurscht<br>Verbindungstyp: DSL/Kabelmodem<br>Audioplugin: ALSA<br>Audioviedergabe: Intel 82801AA-ICH<br>Audioaufnahme: Intel 82801AA-ICH<br>Videoplugin: V4L<br>Videoplugin: V4L<br>Videoplugin: SiP-URL: sip:hanswurscht@ekiga.net |  |  |  |  |
| Abbrechen 🖉 Zurück 🖌 🖌 An <u>w</u> enden                                                                                                    |  |  |  |  |

Fertig! Jetzt sollte Ekiga einsatzbereit sein!

## NAT-Durchquerung/STUN-Unterstützung

Wenn Ekiga auf einem Rechner ausgeführt wird, der z.B. an einen DSL-Router angeschlossen ist und STUN zur Durchquerung des Routers genutzt werden soll, muss die Konfiguration Ekigas (Bearbeiten  $\rightarrow$  Einstellungen  $\rightarrow$  Protokolle  $\rightarrow$  Netzwerk-Einstellungen) folgendermaßen aussehen (Netzwerkkarte und IP können abweichen!):

| B | P |                                                                                                    | Ekiga Einstellungen                                                                                                    | $\mathbf{x}$                |
|---|---|----------------------------------------------------------------------------------------------------|----------------------------------------------------------------------------------------------------|-----------------------------|
|   |   | Allgemein<br>Persönliche Daten<br>Allgemeine Einstellungen<br>Verbindungs-Optionen<br>Klangereignisse<br>Protokolle<br>Netzwerk-Einstellungen<br>H.323 Einstellungen<br>H.323 Einstellungen<br>Codecs<br>Audio-Codecs<br>Video-Codecs<br>Geräte<br>Audiogeräte<br>Videogeräte | Image: Ekiga Einstellungen         Netzwerk-Einstellungen         Werwachter Port:       eth0 [10.0.2.15] \$         NAT-Einstellungen         NAT-Durchquerungs-Methode:       STUN         STUN-Server:       stun.ekiga.net | <u>√</u> <u>Ü</u> bernehmen |
| _ |   |                                                                                                    |                                                                                                    | Schließen                   |

#### Es darf kein SIP-Proxy konfiguriert ein:

| ľ | \$ |                                                                              | Ekiga Einstellungen                           | ×                  |
|---|----|------------------------------------------------------------------------------|-----------------------------------------------|--------------------|
|   | ~  | Allgemein<br>Persönliche Daten                                               | SIP-Einstellungen                             |                    |
|   |    | Allgemeine Einstellungen<br>Verbindungs-Optionen                             | Verschiedene Einstellungen<br>Ausgangs-Proxy: |                    |
|   | ~  | Klangereignisse<br>Protokolle                                                | Weiterleitungs-Adresse: sip:                  |                    |
|   | ~  | Netzwerk-Einstellungen<br>SIP-Einstellungen<br>H.323 Einstellungen<br>Codecs | DTMF-Modus                                    |                    |
|   | v  | Video-Codecs<br>Geräte<br>Audiogeräte<br>Videogeräte                         |                                               |                    |
|   |    |                                                                              |                                               |                    |
|   |    |                                                                              |                                               | S <u>c</u> hließen |

### Vorteil von STUN

- Geht meistens sofort "aus der Tüte"
- Keine Veränderungen am Router nötig

### Nachteile von STUN

• Es darf höchstens eine Ekiga-Instanz im lokalen Netzwerk ausgeführt werden

## **Benutzen eines SIP-Proxy**

Wenn Ekiga auf einem Rechner ausgeführt wird, der z.B. an einen DSL-Router angeschlossen ist, auf dem ein SIP-Proxy ausgeführt wird, so muss man Ekiga folgendermaßen konfigurieren (Bearbeiten  $\rightarrow$  Einstellungen  $\rightarrow$  Protokolle  $\rightarrow$  Netzwerk-Einstellungen).

Die STUN-Konfiguration muss deaktiviert sein:

| ľ | 9 |                                                                                                    | Ekiga Einstellungen                                                                                | ×     |
|---|---|----------------------------------------------------------------------------------------------------|----------------------------------------------------------------------------------------------------|-------|
|   | ▽ | Allgemein<br>Persönliche Daten<br>Allgemeine Einstellungen<br>Verbindungs-Optionen                                                                      | Netzwerk-Einstellungen         Netzwerk-Interface         Überwachter Port:       eth0 [10.0.2.15] |       |
|   | ▽ | Klangereignisse<br>Protokolle<br>Netzwerk-Einstellungen<br>SIP-Einstellungen<br>H.323 Einstellungen<br>Codecs<br>Audio-Codecs<br>Video-Codecs<br>Geräte | NAT-Einstellungen<br>NAT-Durchquerungs-Methode: Keine 🗘<br>STUN-Server:                            | men   |
|   |   | Audiogeräte<br>Videogeräte                                                                                                    | Södı                                                                                               | ießen |

Unter Bearbeiten  $\rightarrow$  Einstellungen  $\rightarrow$  Protokolle  $\rightarrow$  SIP-Einstellungen wird der Rechner eingetragen, auf dem der SIP-Proxy ausgeführt wird (Selbstverständlich kann auch der Rechnername anstatt der nackten IP angegeben werden):

#### **Vorteile eines SIP-Proxy**

• Es können - fast - beliebig viele Ekiga-Instanzen im lokalen Netzwerk vorhanden sein

#### Nachteile eines SIP-Proxy

- Veränderung am Router nötig (Oft nicht möglich, da das Betriebssystem keine Veränderungen erlaubt)
- Konfiguration kann u.U. kompliziert sein

Siehe auch SIP-Proxy Beispielkonfiguration

### Festnetztunnel-Anbieter konfigurieren

Besitzt man ein Konto bei einem kommerziellem Anbieter der Internet-Telefonie mit dem Festnetz verbindet, so kann man diesen auch mit Ekiga benutzen. Es ist jedoch nur die Konfiguration eines **einzigen** Anbieters möglich!

Wichtig: Nicht jeder beliebige Anbieter kann mit Ekiga genutzt werden!

Anhand des Anbieters sipgate wird hier die Konfiguration veranschaulicht. Mittels Bearbeiten → Konten → Hinzufügen wird ein neues Konto angelegt. Es **muss zwingend** exakt die Konto-Bezeichnung "Ekiga PC-to-phone" bekommen!

| C |              |                                 |           | Konten            |            | ×                |
|---|--------------|---------------------------------|-----------|-------------------|------------|------------------|
|   | A            | Konto-Bezeichnung               | Protokoll | Sprachnachrichten | Status     |                  |
|   | ✓            | In the second second            | SIP       |                   | Angemeldet |                  |
|   | $\mathbf{<}$ | Ekiga PC-to-phone               | SIP       | 0/0 (0/0)         | Angemeldet |                  |
|   |              |                                 | SIP       |                   |            | - Entfernen      |
|   |              | The second second second second | SIP       |                   |            |                  |
|   |              |                                 |           |                   |            | Eigenschaften    |
|   |              |                                 |           |                   |            |                  |
|   |              |                                 |           |                   |            | <u>S</u> tandard |
|   |              |                                 |           |                   |            |                  |
| _ |              |                                 |           |                   |            | ]                |
|   |              |                                 |           |                   |            | Calificana       |
|   |              |                                 |           |                   |            | Schließen        |
|   |              |                                 |           |                   |            |                  |

In die Eingabefelder "Benutzer" und "Authentifizierungs-Name" muss die Identifikationsnummer bzw. die SIP-Nummer, die man vom Anbieter zugeteilt bekommt eingegeben werden. Das ist **nicht** die Festnetz-Telefonnummer!

| Konto-Da                 | iten bearbeiten   |
|--------------------------|-------------------|
| Konto-Bezeichnung:       | Ekiga PC-to-phone |
| Registrar:               | sipgate.de        |
| Benutzer:                | 2                 |
| Passwort:                | •••••             |
| ➡ Mehr <u>O</u> ptionen  |                   |
| Authentifizierungs-Name: | 2                 |
| Zeitlimit für Anmeldung: | 120               |
|                          | Abbrechen         |

**Hinweis**: Setzt man einen SIP-Proxy ein, müssen ggf. die verwendeten UDP-Ports in der Konfiguration des SIP-Proxy angepasst werden!

### Verschiedene Audio-Geräte einrichten

Wenn man zwei Audio-Karten im Rechner sein eigen nennt und stolzer Besitzer eines Headsets ist, so ist es naheliegend an einer Karte dauerhaft das Headset angestöpselt zu lassen, während die andere Karte an Lautsprecher angeschlossen ist. In diesem Fall will man sicherlich das Klingeln eines eingehenden Anrufs über die Lautsprecher ausgeben lassen und über das Headset telefonieren. Dass man das so möchte muss man Ekiga nur mitteilen...

Unter Bearbeiten  $\rightarrow$  Einstellungen  $\rightarrow$  Allgemein  $\rightarrow$  Klangereignisse stellt man das Ausgabegerät ein, welches das Klingeln bei einem eingehenden Anruf abspielen soll:

| <b>786</b> |                                                                                                    | Ekiga Einstellungen                                                                                                    | ×                |
|------------|----------------------------------------------------------------------------------------------------|----------------------------------------------------------------------------------------------------|------------------|
|            | Allgemein<br>Persönliche Daten<br>Allgemeine Einstellungen<br>Verbindungs-Optionen<br><b>Klangereignisse</b><br>Protokolle<br>Netzwerk-Einstellungen<br>H.323 Einstellungen<br>H.323 Einstellungen<br>H.323 Einstellungen<br>Kodeo-Codecs<br>Video-Codecs<br>Geräte<br>Audiogeräte<br>Videogeräte | Klangereignisse         Ekiga Klangereignisse         A Ereignis         ✓ Klang bei eingehendem Anruf abspielen         ✓ Freizeichen abspielen         ✓ Besetztton abspielen         ✓ Klang bei neuen Sprachnachrichten abspielen         ✓ Klang bei neuen Nachrichten abspielen         ✓ Klang bei neuen Nachrichten abspielen         ✓ Ing.wav         Image: Ausgabe-Gerät         Alternatives Ausgabe-Gerät         SB Live 5.1 |                  |
|            |                                                                                                    | 🗙 S                                                                                                    | <u>c</u> hließen |

Unter Bearbeiten  $\rightarrow$  Einstellungen  $\rightarrow$  Allgemein  $\rightarrow$  Geräte  $\rightarrow$  Audiogeräte wählt man das/die Gerät/e die zum Telefonieren gewünscht werden:

| 98 | •                                                                                                    | Ekiga Einstellungen                                                                                                    | × |
|----|----------------------------------------------------------------------------------------------------|----------------------------------------------------------------------------------------------------|---|
|    | <ul> <li>✓ Allgemein</li> <li>Persönliche Daten</li> <li>Allgemeine Einstellun</li> <li>Verbindungs-Optione</li> <li>Klangereignisse</li> <li>✓ Protokolle</li> <li>Netzwerk-Einstellungen</li> <li>H.323 Einstellungen</li> <li>✓ Codecs</li> <li>Audio-Codecs</li> <li>Video-Codecs</li> <li>✓ Geräte</li> <li>✓ Mdeogeräte</li> </ul> | Audio-Plugin<br>Audio-Plugin: ALSA C<br>Audiogeräte<br>Wiedergabe-Gerät HDA NVidia<br>Aufnahmegerät: HDA NVidia<br>Ceräte suchen |   |
|    |                                                                                                    |                                                                                                    |   |

### **Ekiga-Konfiguration testen**

Bevor man sich in peinliche Situationen verwickelt, weil das Mikrofon vllt. nicht funktioniert oder die Netzwerkkkonfiguration noch nicht vollständig ist, kann man den sog. "Echo-Test" anrufen, der von ekiga.net zur Verfügung gestellt wird. Wie die Bezeichnung "Echo-Test" schon andeutet, wird dabei einfach das eingehende Gespräch an den Anrufer zurückgesendet, d.h. man hört und sieht sich ggf. sich selbt ;)

#### Dazu muss man einfach sip:500@ekiga.net anrufen...

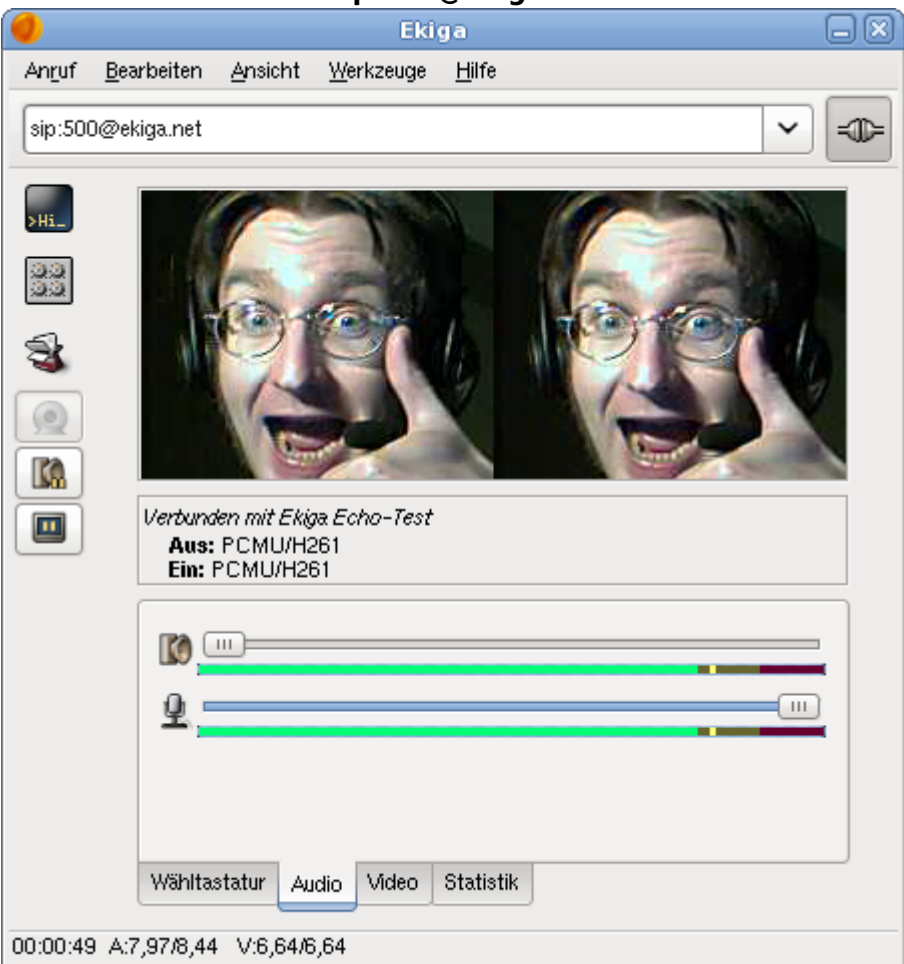

### Weitere SIP-Telefonie-Programme

- Twinkle (KDE/Qt)
- WengoPhone (Qt)
- Linphone (GTK2/Textbasiert)

### Ekiga für Windows

Das Argument "Meine Freunde brauchen Skype, da sie Windows haben" ist auch nur noch ganz seichtes Fahrwasser... Ekiga für Windows findet man hier.

Ekiga unter Windows und Linux:

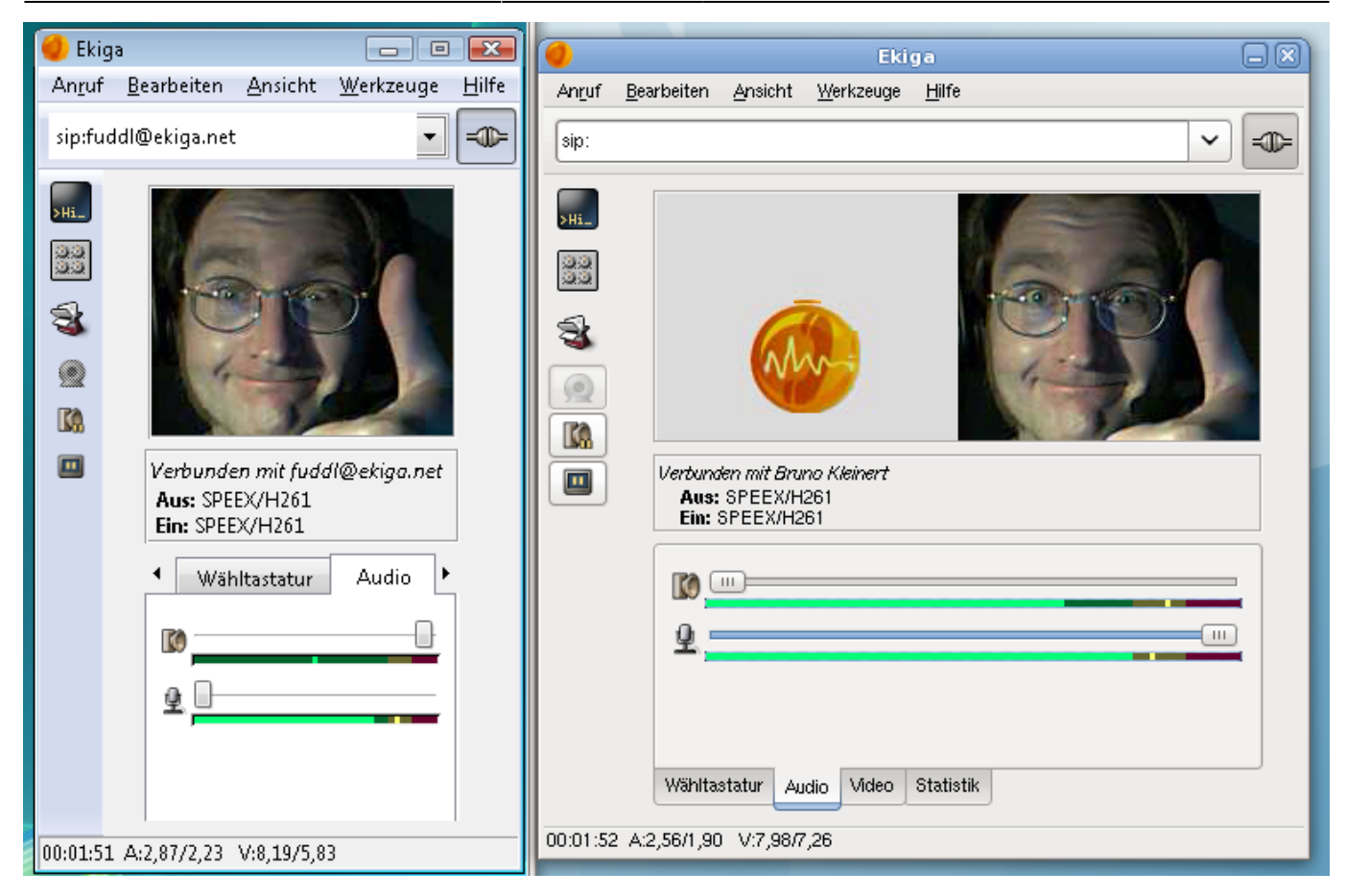

## FAQ - Häufig gestellte Fragen

| -          |                                                                                                    |  |  |  |
|------------|----------------------------------------------------------------------------------------------------|--|--|--|
| F:         | lch habe mehrere Konten in Ekiga eingestellt. Woher weiß ich, über welches Konto ein<br>ausgehender Anruf läuft?                                                                                                    |  |  |  |
| <b>A</b> : | Durch Anhängen von "@eigener-dienstleist.er" and die Adresse des anzurufenden Teilnehmers, z.B. sip:091112345@sipgate.de anstatt sip:091112345. Andernfalls wird das als Standard definierte Konto verwendet!                                                                                                    |  |  |  |
| F:         | Wie kann ich ein Gespräch verschlüsseln?                                                                                                    |  |  |  |
| A:         | Mit Ekiga (noch) gar nicht. Das verschlüsselte Protokoll wird in Zukunft zRTP heißen, Twinkle unterstützt zRTP.                                                                                                    |  |  |  |
| F:         | Wie kann ich testen, ob Ekiga und mein Headset o.ä. funktioniert?                                                                                                    |  |  |  |
| A:         | S. Ekiga-Konfiguration testen                                                                                                    |  |  |  |
| F:         | Was sollte ich bei einem Headset beachten?                                                                                                    |  |  |  |
| <b>A</b> : | Wenn man mit Headset telefoniert sollte man die Echounterdrückung ausschalten, sonst hört man<br>beim Gegenüber wie Micky Mouse an. Bearbeiten → Einstellungen → Codecs → Audio-Codecs,<br>Haken aus "Echo-Unterdrückung aktivieren" entfernen.                                                                                                    |  |  |  |
| F:         | Was sollte ich beachten wenn ich im Freisprechbetrieb telefoniere bzw. ich höre ein störendes<br>Echo, was schafft Abhilfe?                                                                                                    |  |  |  |
| <b>A</b> : | Spricht macht ohne Headset empfängt das Mikrofon im Raum nicht nur die eigene Stimme,<br>sondern auch das, was aus den Lautsprechern kommt, d.h. dadurch entsteht das Echo. Abhilfe<br>schafft das Einschalten der Echounterdrückung: Bearbeiten $\rightarrow$ Einstellungen $\rightarrow$ Codecs $\rightarrow$ Audio-<br>Codecs, den Haken bei "Echo-Unterdrückung aktivieren" setzen. |  |  |  |

## SIP-Proxy siproxd Beispielkonfiguration

Wer mehr als ein SIP-Telefon hinter einem NAT/Router betreiben will/muss, benötigt als minimalste Lösung einen SIP-Proxy auf dem Router! Dazu benötigt man aber administrative Eingriffe in des Betriebssystem des Routers (lies: ein eingebetteter Router muss von OpenWrt o.ä. unterstützt werden!). Einfach und schnell lässt sich hier das Paket siproxd konfigurieren und einsetzen.

Die Konfigurationsdatei /etc/siproxd.conf könnte z.B. so aussehen (siproxd unter OpenWrt auf einem Linksys WRT54G v2.2):

```
if inbound = br0
if outbound = ppp0
sip_listen_port = 5060
daemonize = 1
silence \log = 0
\log calls = 1
user = nobody
registration file = /tmp/siproxd registrations
autosave_registrations = 300
pid_file = /var/run/siproxd/siproxd.pid
rtp proxy enable = 1
rtp_port_low = 7070
rtp port high = 7089
rtp_timeout = 300
rtp dscp = 46
default expires = 600
debug level = 0 \times 00000000
debug port = 0
```

From: http://vvv.lusc.de/dokuwiki/ - LUSC

Permanent link: http://vvv.lusc.de/dokuwiki/interaktiv/voip-howto?rev=1209906231

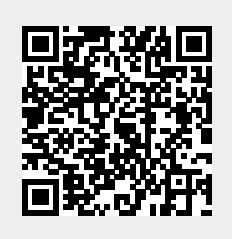

Last update: 2008/05/04 14:05